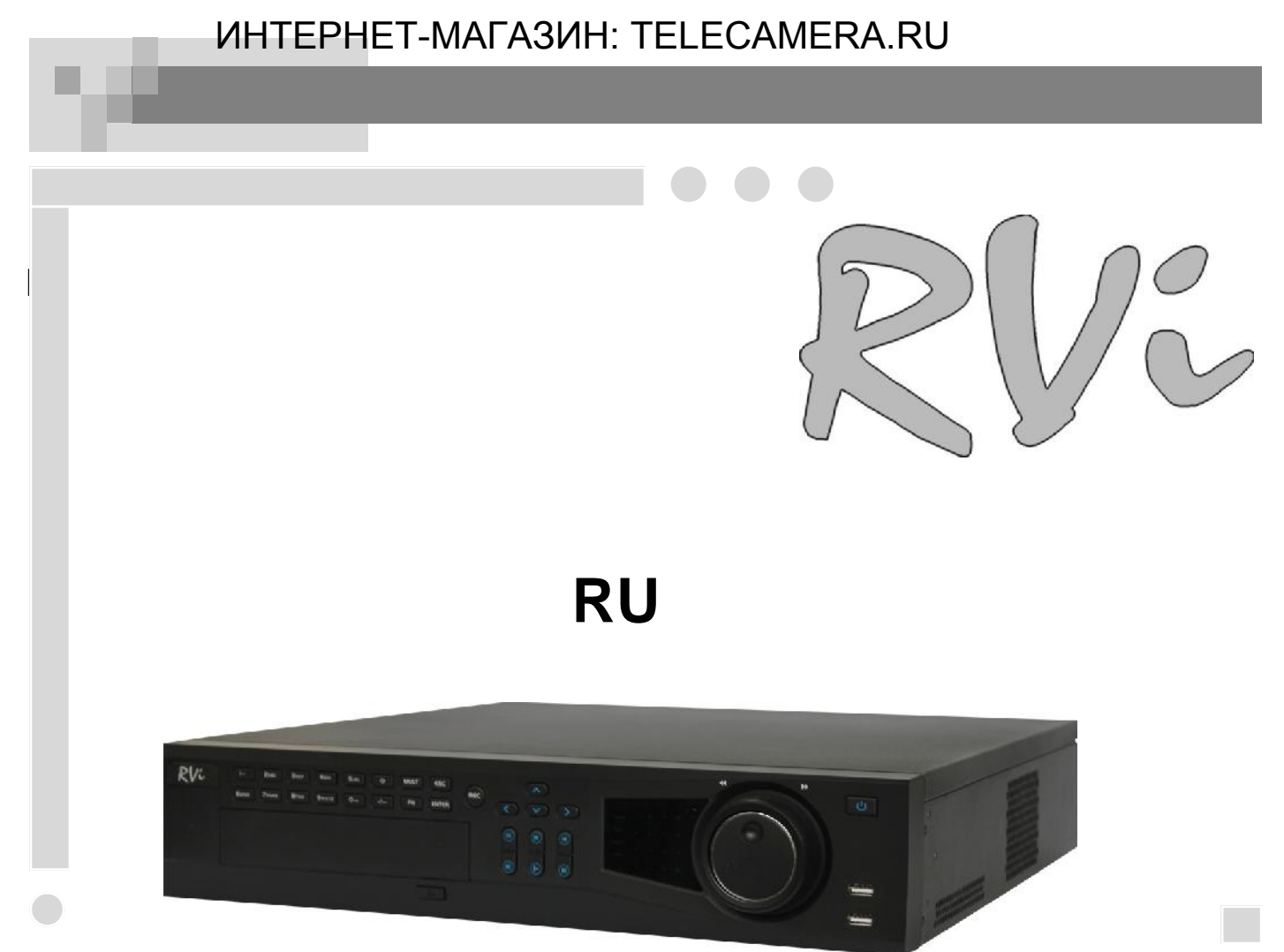

# RVi-IPN32/8-PRO

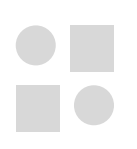

DV?

|       | RVi-IPN32/8-PRO                                                                               |
|-------|-----------------------------------------------------------------------------------------------|
|       | .264                                                                                          |
|       | 32                                                                                            |
|       | 1 HDMI, 1 VGA, 1 BNC                                                                          |
|       | 1920×1080, 1280×1024, 1280×720, 1024×768, 800×600                                             |
| /     | 1 (BNC) / 1 (BNC)                                                                             |
|       | G.711A                                                                                        |
|       | 16\6                                                                                          |
|       | 75 10                                                                                         |
| ( )   | 5MP(2560x1920) / 3MP(2048x1536) / 1080P(1920x1080) /<br>720P(1280x720) / D1 (704.576/704x480) |
|       | 400 / (1080p), 400 / (720p)                                                                   |
|       | , , ,                                                                                         |
| /     | 30 / 300                                                                                      |
| HDD   | SATA3 4                                                                                       |
| HDD   | 8 HDD SATA+4 HDD eSATa                                                                        |
| USB   | 4 .(2 )                                                                                       |
| RS485 | PTZ                                                                                           |
| RS232 | ,                                                                                             |
|       | 32 SATA + 16 eSATA                                                                            |
|       | , / ( , ),                                                                                    |
|       |                                                                                               |
|       | I GDIT Ethernet                                                                               |
|       | DHCP, DNS, PPPOE, DDNS, FTP, IP                                                               |
|       | web- (IE, Google chrome, Firefox                                                              |
|       | Mozilla,Opera)                                                                                |
|       | C RVi-PSS Windows XP Windows 7,                                                               |
|       | MAC OS.                                                                                       |
|       | : S Symbian, S Windows mobile,                                                                |
|       | S Android, S Blackberry, 1 S.                                                                 |
|       | RVi                                                                                           |
|       | 20                                                                                            |
|       |                                                                                               |
|       |                                                                                               |
|       |                                                                                               |
|       | -10+55 °C                                                                                     |
|       | $\frac{100-240 \text{ AC}, 40 \text{ HDD}}{440\times460\times90}$                             |
|       |                                                                                               |
|       | ο ΗΔΔ                                                                                         |

| «RVi | » |
|------|---|
|      |   |

1

|      |             |     | , | , |   |                  |
|------|-------------|-----|---|---|---|------------------|
| ΑΑΑΑ | SATA<br>USB | :   |   |   |   | 1<br>8<br>1<br>1 |
|      | CD (        | 19" |   | , | ) | 1                |

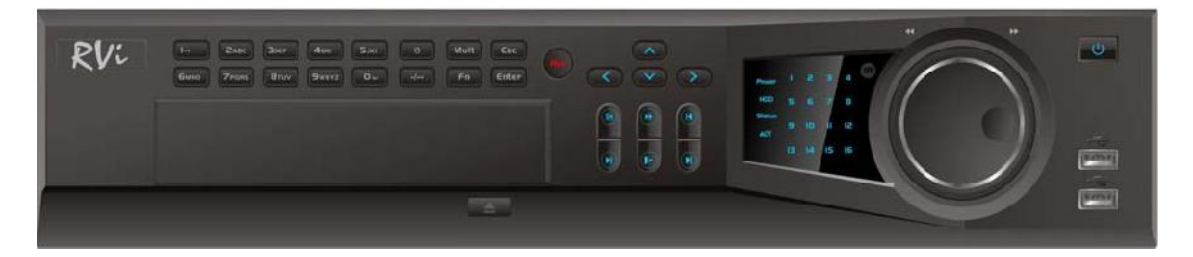

1.

|   | -                                     |     |   |   |  |   |  |
|---|---------------------------------------|-----|---|---|--|---|--|
|   |                                       |     |   |   |  |   |  |
| 1 | U                                     |     |   |   |  | • |  |
| 2 | 2 2 2 2 2 2 2 2 2 2 2 2 2 2 2 2 2 2 2 | (   | / | ) |  |   |  |
| 3 | ▲ ► ↓                                 |     |   |   |  |   |  |
| 4 | 0-9                                   |     |   |   |  | • |  |
| 5 | [2203]                                | USB |   |   |  |   |  |
| 6 | REC                                   |     |   |   |  |   |  |
| 7 | Fn                                    |     |   |   |  |   |  |
| 8 | ESC                                   |     |   |   |  |   |  |

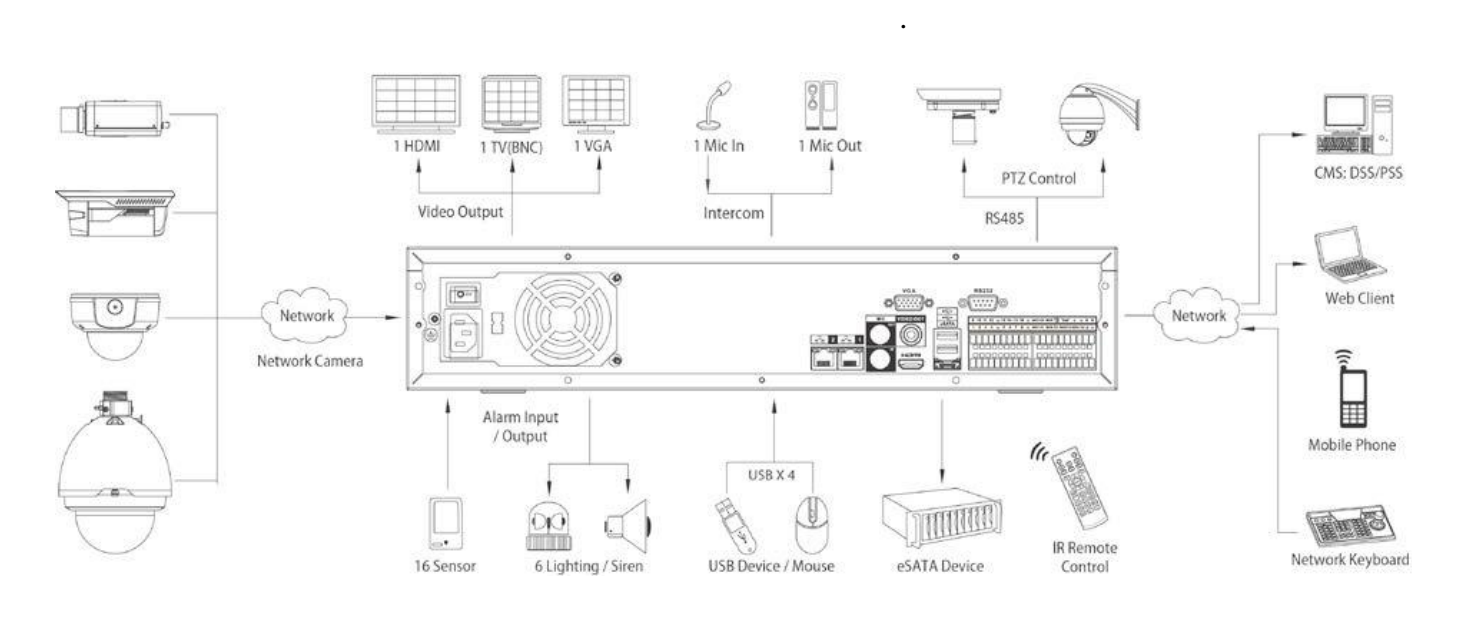

HDD

SATA

HDD

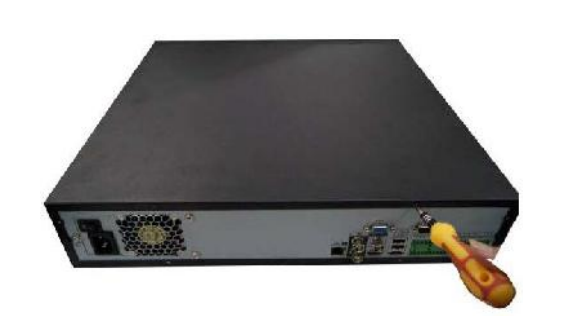

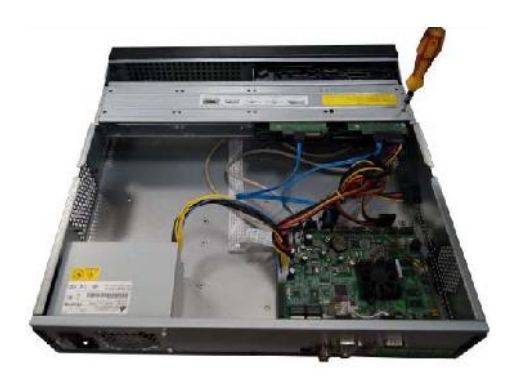

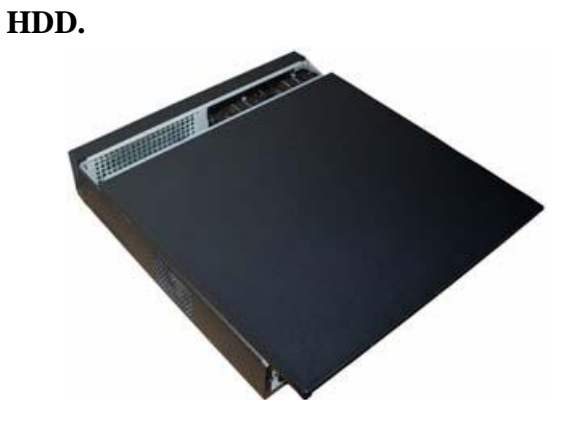

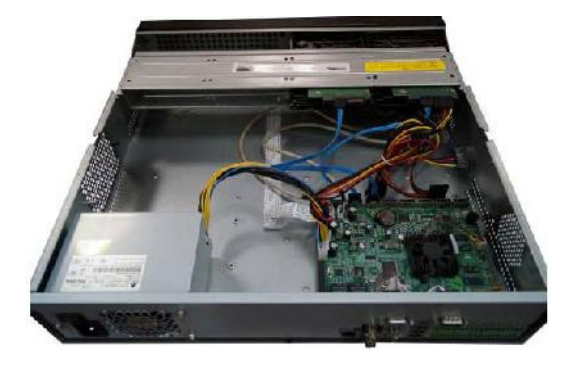

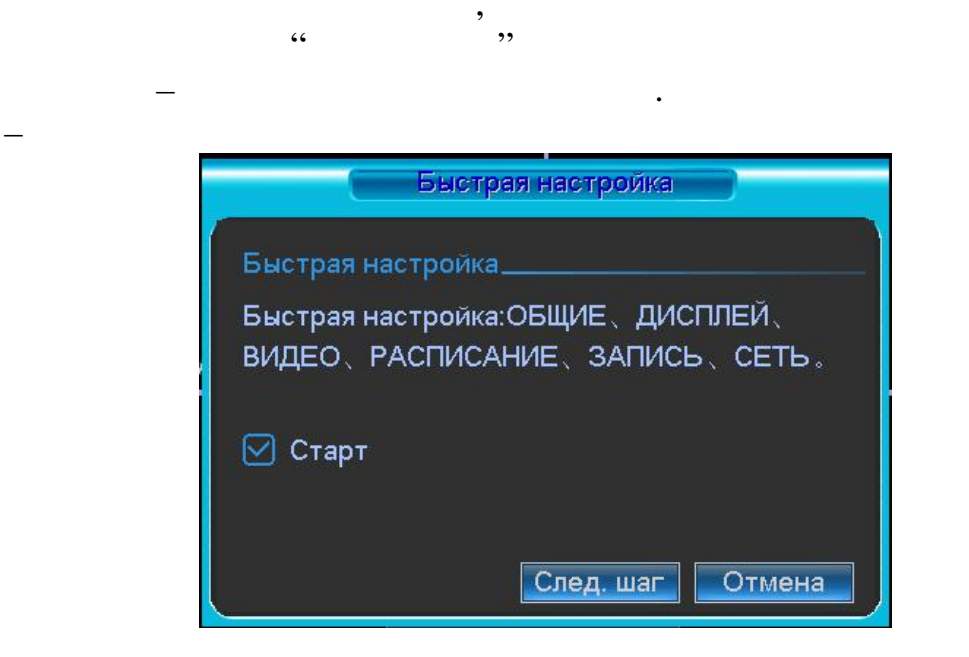

#### Enter .

,

| ВХСД В СИСТЕМУ RVI              |   |     |   |
|---------------------------------|---|-----|---|
| Пользователь 8888888<br>Пароль  |   |     |   |
| ! ? @ # \$ % ^ & * <del>(</del> | 1 | [2] | 3 |
| qwertyuiop/                     | 4 | 5   | 6 |
| asdfghjkl:                      | 7 | 8   |   |
| z x c v b n m , .               |   | 0   | ← |

•

|   |                |             | •            |   |   |
|---|----------------|-------------|--------------|---|---|
| • | : admin.       | : admin. (  | ,            |   |   |
| • | )<br>: 888888. | : 888888. ( | ,            |   | ) |
| • | : default.     | : default ( |              | ) |   |
|   |                |             | USB-<br>123, |   |   |
|   |                | (           | ).           |   |   |
|   | •              |             |              |   |   |

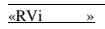

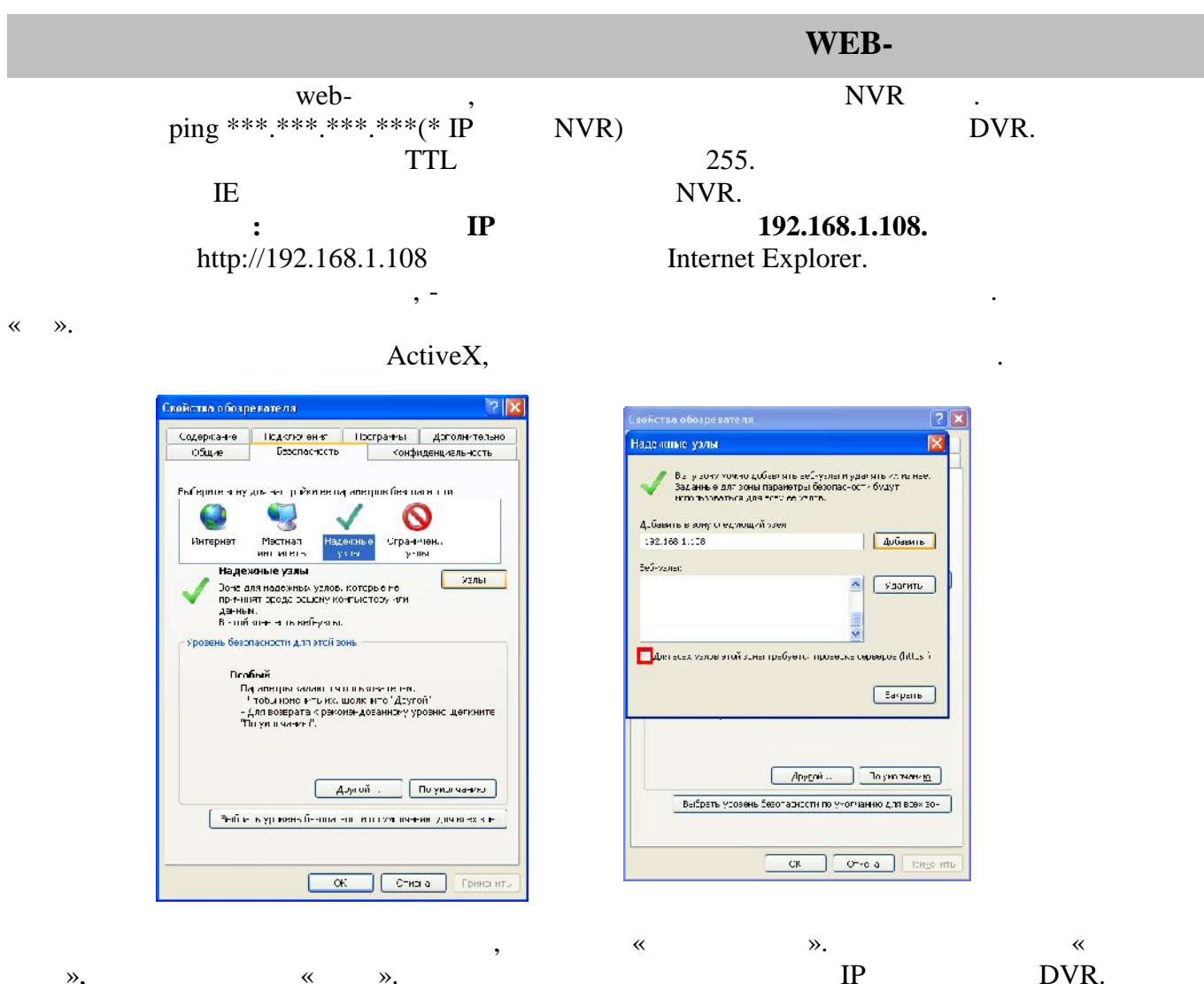

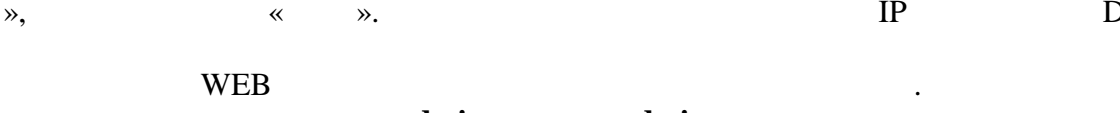

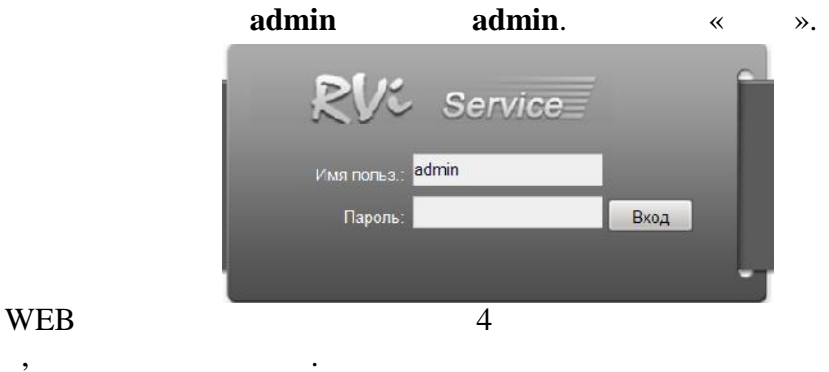

,

| RV: Service | поиск | ΤΡΕΒΟΓΑ | конфиг | О СИСТЕМЕ | выход |
|-------------|-------|---------|--------|-----------|-------|
|             |       |         |        |           |       |

:

«RVi »

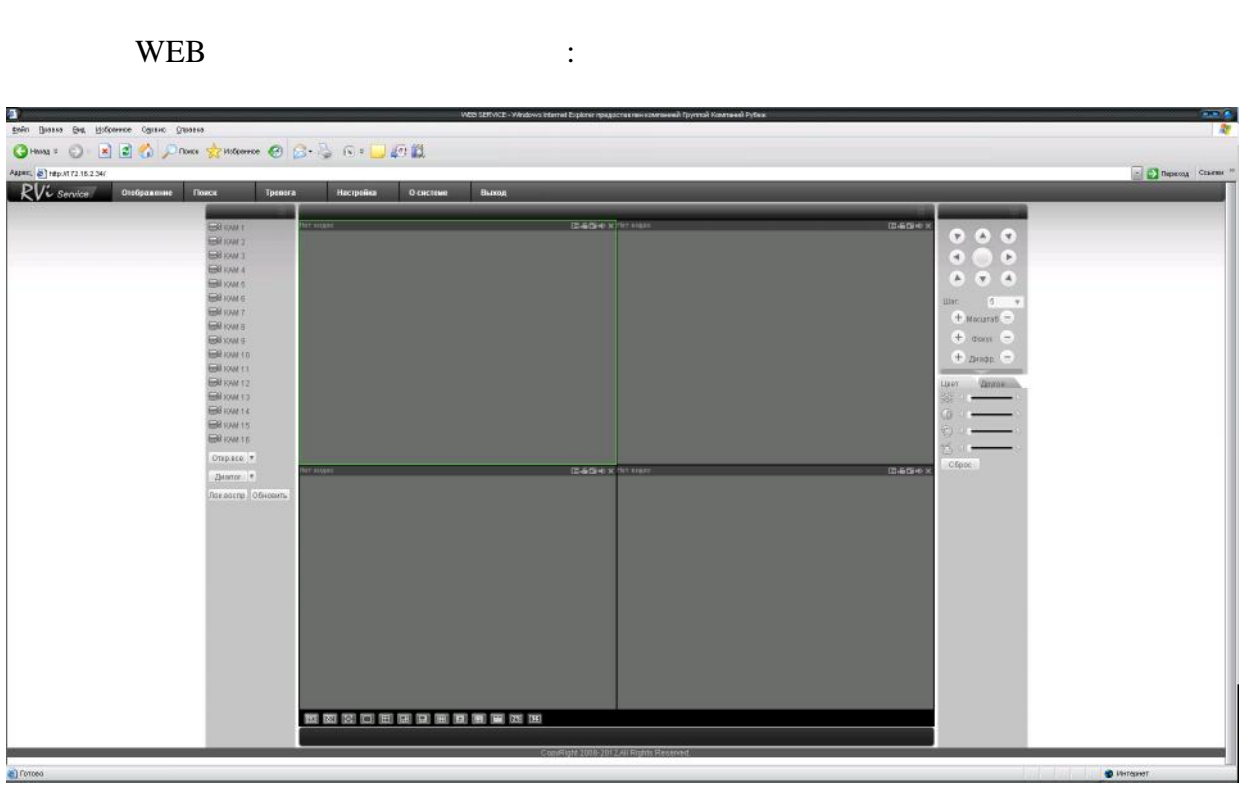

: CD

http://www.rvi-cctv.ru/

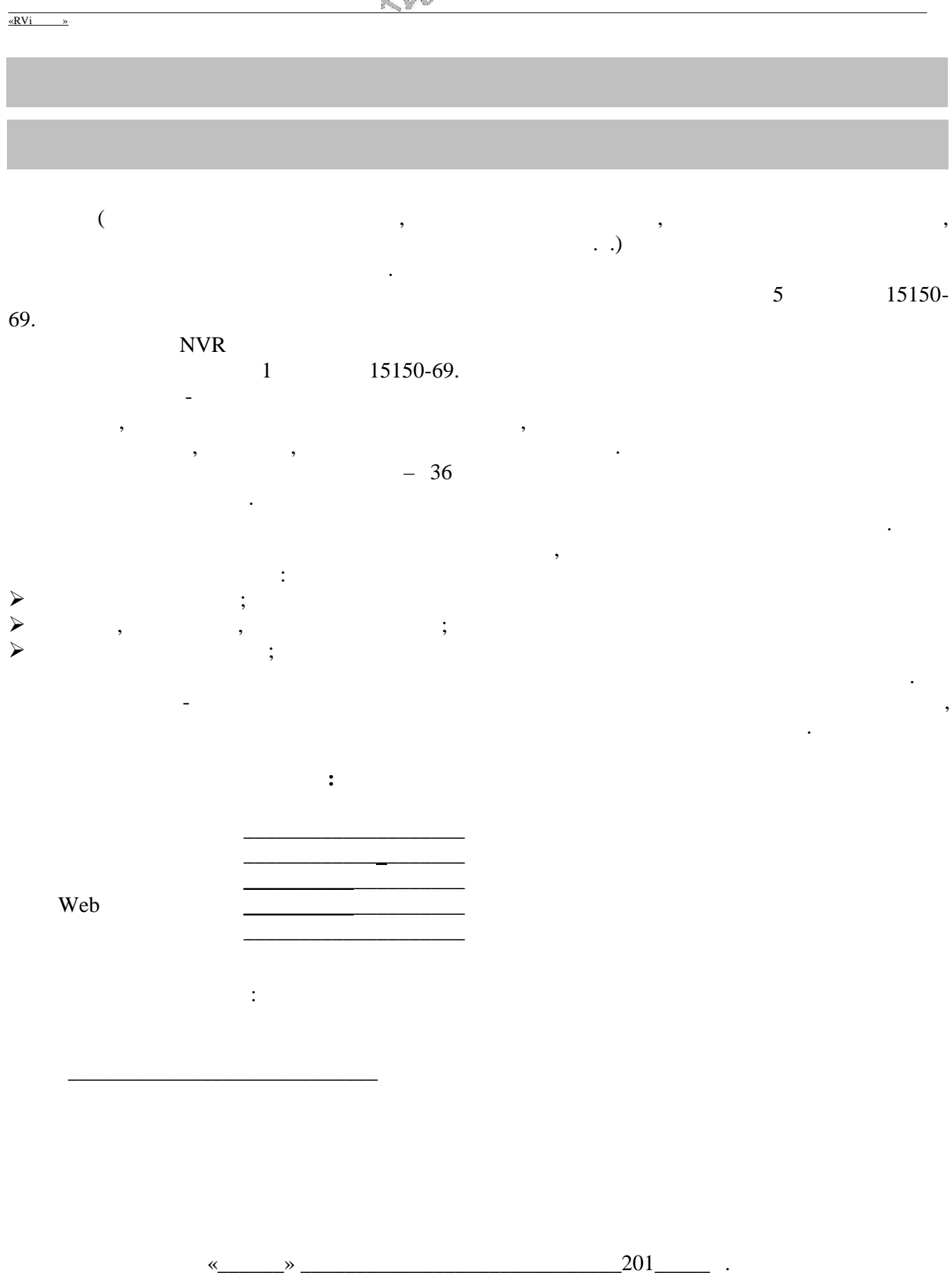

# BY

# RVi- IPN32/8-PRO

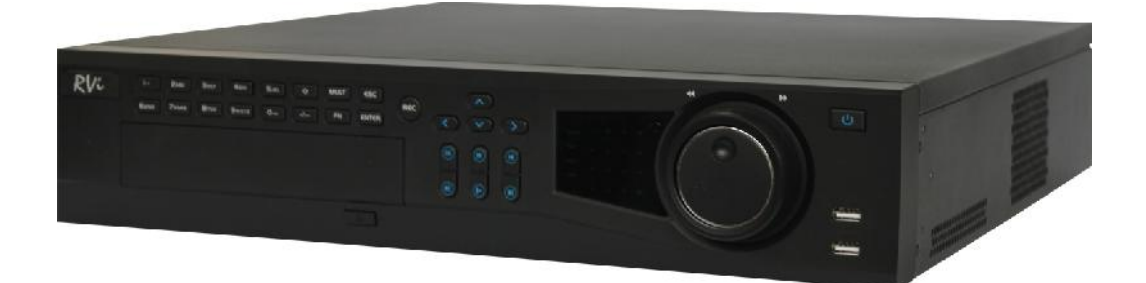

«RVi »

«RVi »

|       | RVi-IPN32/8-PRO                                      |
|-------|------------------------------------------------------|
|       | .264                                                 |
|       | 32                                                   |
|       | 1 HDMI, 1 VGA, 1 BNC                                 |
| ( )   | 1920×1080, 1280×1024, 1280×720, 1024×768, 800×600    |
|       | 1 (BNC) / 1 (BNC)                                    |
|       |                                                      |
|       | G.711u                                               |
| /     | 16/6                                                 |
|       | 75 10                                                |
| ( )   | 5MP(2560x1920) / 3MP(2048x1536) / 1080P(1920x1080) / |
|       | 720P(1280x720) / D1 (704.576/704x480)                |
|       | 400 / (1080p), 400 / (720p)                          |
|       | , , ,                                                |
| /     | 30 / 300                                             |
| HDD   | SATA3 4                                              |
| HDD   | 8 HDD SATA+4 HDD eSATA                               |
| USB   | 4 (2 )                                               |
| RS485 | PTZ                                                  |
| RS232 |                                                      |
| ,     | 32 SATA $+ 16$ eSATA                                 |
|       | , / ( , ),                                           |
|       |                                                      |
|       | 1 Gbit Ethernet                                      |
|       | HTTP, IPv4/IPv6, TCP/IP, UPNP, RTSP, UDP, SMTP, NTP, |
|       | DHCP, DNS, PPPOE, DDNS, FTP, IP i e                  |
|       | web- (IE, Google chrome, Firefox                     |
|       | Mozilla,Opera)                                       |
|       | C RVi PSS Windows XP Windows 7,                      |
|       | MAC OS.                                              |
|       | : S Symbian, S Windows mobile, S                     |
|       | Android, S Blackberry, i S.                          |
|       | 20                                                   |
|       |                                                      |
|       |                                                      |
|       | 22 18 , 6                                            |
|       | -10+55 °C                                            |
|       | 100-240 AC, 40 HDD                                   |
|       | 440x460x89 ( )                                       |
|       | 6 HDD                                                |

«RVi »

|             |      | , | , |   |                 |   |
|-------------|------|---|---|---|-----------------|---|
| SATA<br>USB | ·    |   |   |   | 1<br>8 .<br>1 . |   |
| CD (        | 19 " |   | , | ) | 1<br>1<br>1     | • |

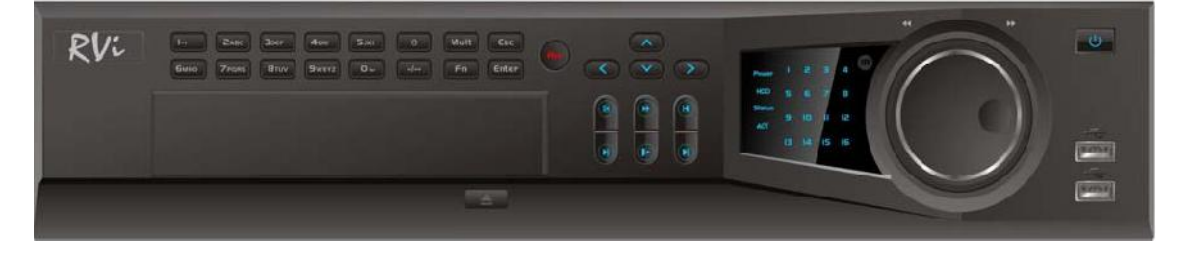

1

1.

|   |          | -       |
|---|----------|---------|
|   |          |         |
| 1 | U        |         |
| 2 |          | ( / ) . |
| 3 | ▲ ► ★    |         |
| 4 | 0-9      | •       |
| 5 | (Person) | USB     |
| 6 | REC      |         |
| 7 | Fn       |         |
| 8 | ESC      |         |

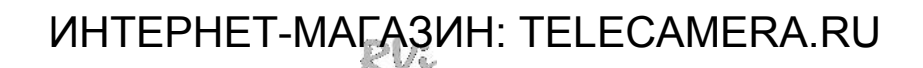

«RVi

»

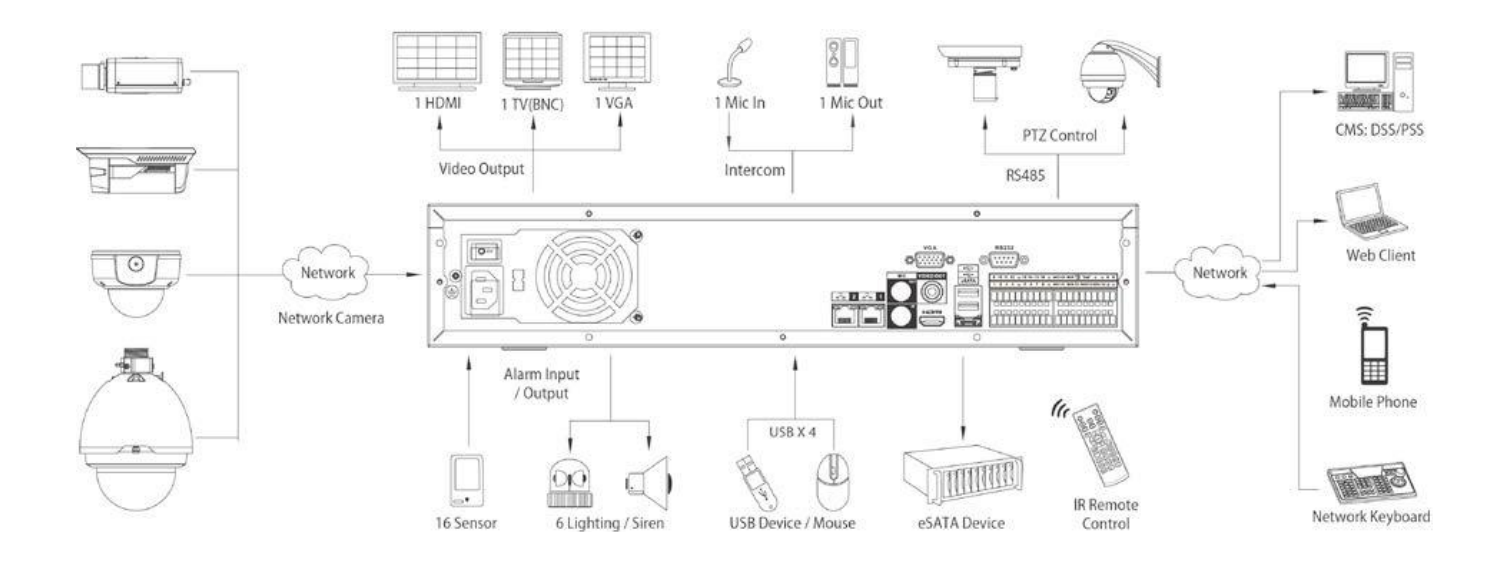

HDD

SATA

HDD

HDD.

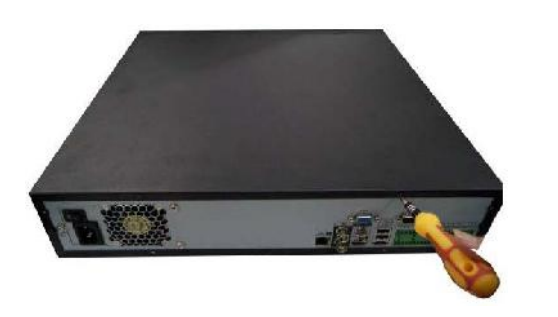

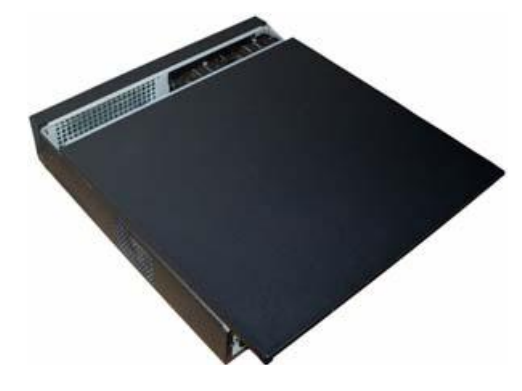

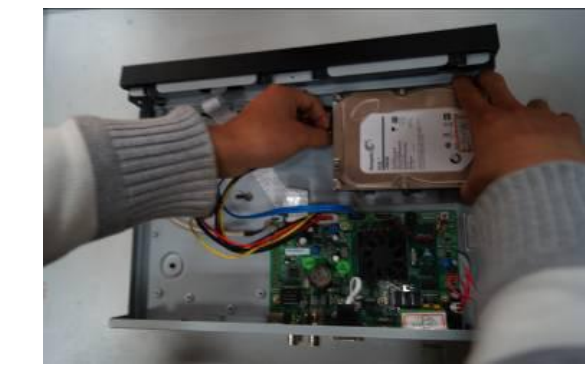

.

,

| «RVi | <u>»</u> |  |
|------|----------|--|
| «RVi | »        |  |

"

"

|   | Быстрая настройка                                                 |
|---|-------------------------------------------------------------------|
| E | ыстрая настройка                                                  |
| E | быстрая настройка:ОБЩИЕ、ДИСПЛЕЙ、<br>ВИДЕО、РАСПИСАНИЕ、ЗАПИСЬ、СЕТЬ。 |
| 6 | 🕗 Старт                                                           |
|   | След. шаг                                                         |
|   |                                                                   |

#### Enter

,

| ВХОД В СИСТЕМУ КИ                       |   |   |   |
|-----------------------------------------|---|---|---|
| Пользователь <u>8888888</u><br>Пароль [ |   |   |   |
| ! ? @ # \$ % ^ & * ←                    | 1 | 2 | 3 |
| qwertyuiop/                             | 4 | 5 | 6 |
| asdfghjkl:                              | 7 |   |   |
| zxcvbnm                                 |   | 0 | - |

:

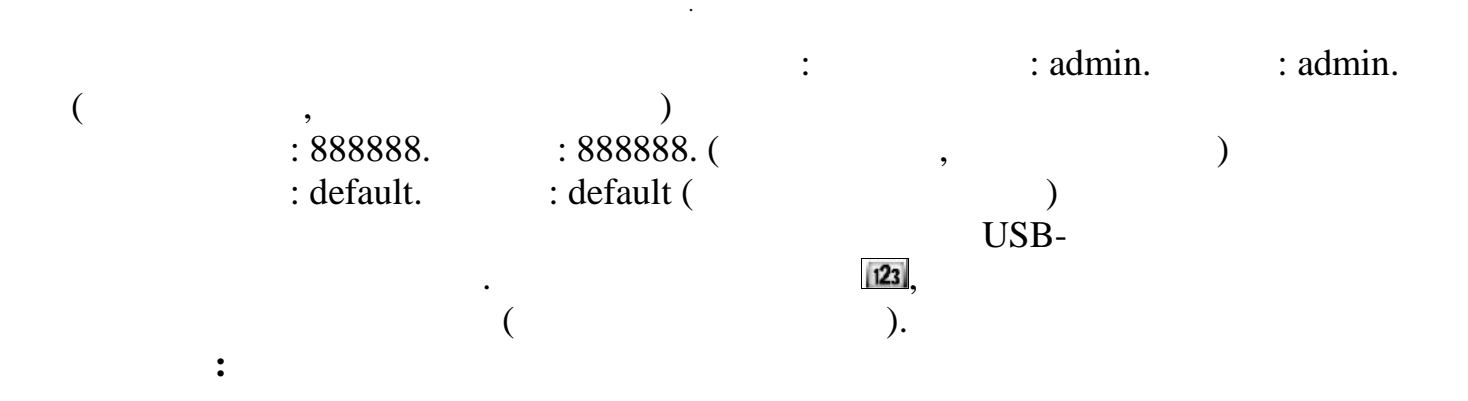

|                                      | web- ,                                |                             | WEB-<br>DVR .                              | DVD  |
|--------------------------------------|---------------------------------------|-----------------------------|--------------------------------------------|------|
| TTL,                                 | , , , , , , , , , , , , , , , , , , , | DVK)                        | 255.                                       | DVK. |
| IE<br>192.168.1.108,<br>" ".         | http://192.168.1.108,                 | DVR.                        | , IP<br>Internet Explorer.<br>webrec.cab . |      |
| ·                                    | ActiveX,                              |                             |                                            |      |
| Слойство обо<br>Содержано<br>собрана | арелотелл 22 🗙                        | К войства об<br>Наделение у | озревателя ? 💌                             |      |

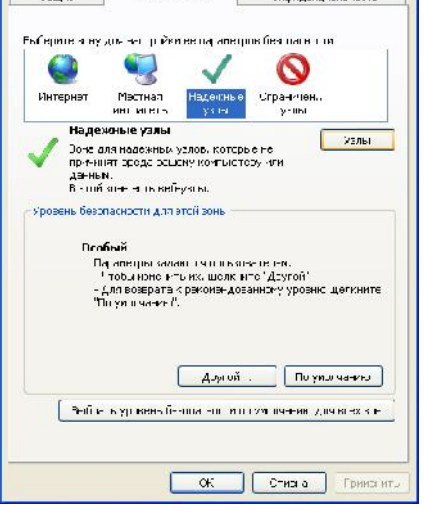

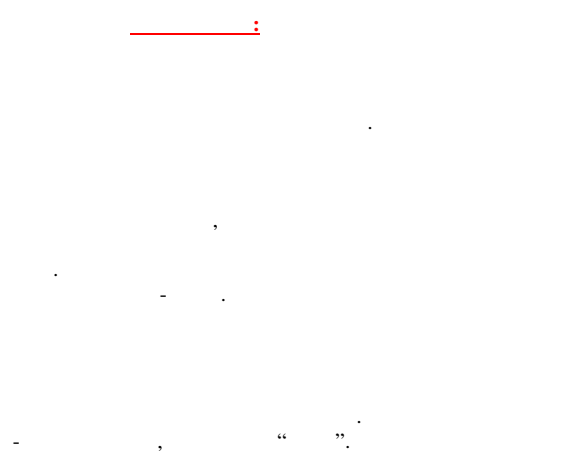

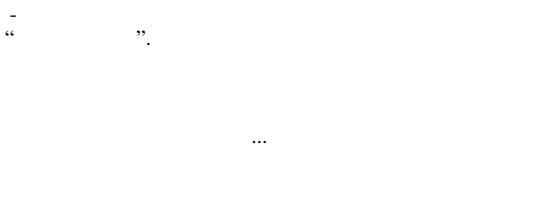

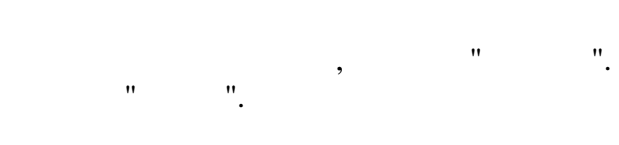

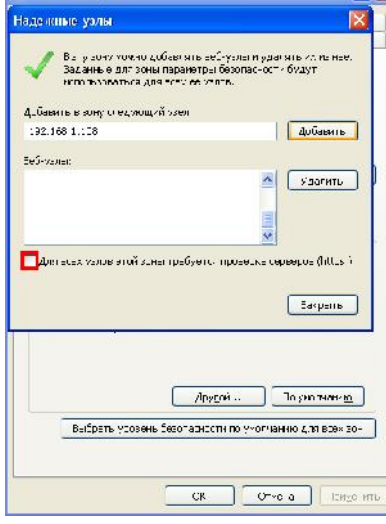

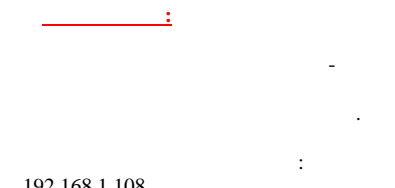

192.168.1.108

- :

... '. " ", IP DVR.

.

WEB

(https:)

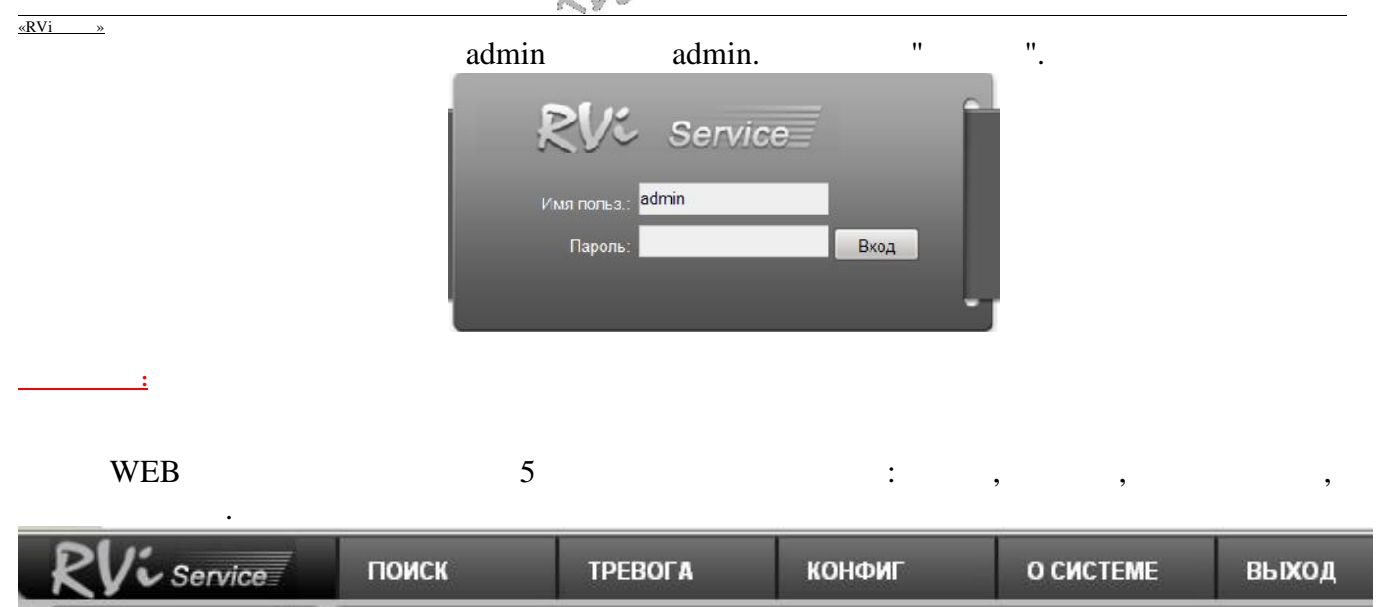

| Bin Dates Bit House (Bits Charte                                                                                                    | B<br>WEB 128% VCC - Viladavia Fil | mal Epikrer spegacraanse aanseede Typenal Koomeed Pykee | 2000               |
|----------------------------------------------------------------------------------------------------|-----------------------------------|---------------------------------------------------------|--------------------|
| G Honas = 🕤 🗷 🖉 🏠 🔎 Diece 😒 Milliperece 🧐 (<br>Aspec: @ http://172.16.2.34/                                                                                                    | 3• 🍹 © • 🛄 🖉 🗱                    |                                                         | Dipercont Constant |
| RVE Service Oscopazione Nonce Tpenera                                                                                                    | а Настрайка О системе Выход       |                                                         |                    |
| Gi con t<br>Gi con t<br>Gi co |                                   |                                                         |                    |
| Conces                                                                                                    |                                   |                                                         | 🔹 Интернот         |

«RVi »

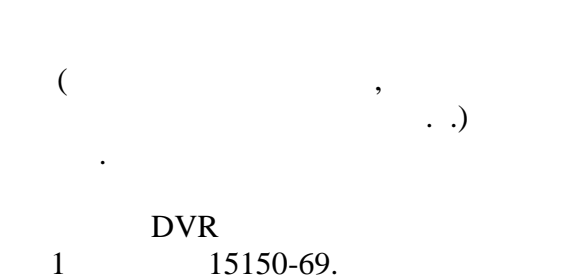

, , , , , , , , , , , , , ,

· · ; , , , ;

; -:

#### WEB

,

:

, , , 5 15150-69.

.

,

·

KΖ

# RVi- IPN32/8-PRO

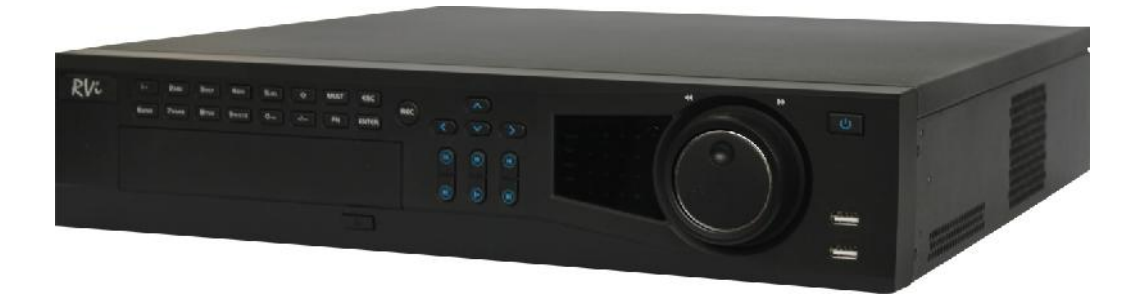

«RVi »

|       | RVi-IPN32/8-PRO                                              |
|-------|--------------------------------------------------------------|
|       | 264                                                          |
|       | 32                                                           |
|       | 1HDML 1 VGA 1 BNC                                            |
|       |                                                              |
|       | 1920×1080, 1280×1024, 1280×720, 1024×768, 800×600            |
| /     | 1 (BNC) / 1 (BNC)                                            |
|       | G.711u                                                       |
| /     | 16/6                                                         |
|       | $\frac{10}{5MD(2560x1020)/2MD(2048x1526)/1080D(1020x1080)/}$ |
| ( )   | 720P(1280x720) / D1 (704x576)                                |
|       | 400 / (1080p), 400 / (720p)                                  |
|       | , , ,                                                        |
| /     | 30 / 300                                                     |
| HDD   | SATA3 4                                                      |
| HDD   | 8 HDD + eSaTa                                                |
| USB   | 4 ( 2)                                                       |
| RS485 | PTZ                                                          |
| RS232 | ,                                                            |
|       | 32  SATA + 16  eSATA                                         |
|       | , / ( , ),                                                   |
|       | 1 Gbit Ethernet                                              |
|       | HTTP, IPv4/IPv6, TCP/IP, UPNP, RTSP, UDP, SMTP, NTP,         |
|       | DHCP, DNS, PPPOE, DDNS, FTP, IP                              |
|       | web- (IE, Google chrome, Firefox                             |
|       | Mozilla,Opera)                                               |
|       | Windows XP Windows 7, MAC OS RVi                             |
|       | PSS .<br>Sympian SWindows                                    |
|       | mobile, S Android, S Blackberry, i S.                        |
|       | 20                                                           |
|       | /                                                            |
|       | 22 18 , 6                                                    |
|       | -10+55 °C                                                    |
|       | 100-240 AC. 40 HDD                                           |
|       | 440x460x89 ( )                                               |
|       | 6 , HDD                                                      |
|       |                                                              |

|     |             | , | 3 |   |             |   |
|-----|-------------|---|---|---|-------------|---|
| ΑΑΔ | SATA<br>USB |   |   |   | 1<br>8<br>1 |   |
|     | CD (<br>19" |   | , | ) | 1<br>1<br>1 | • |

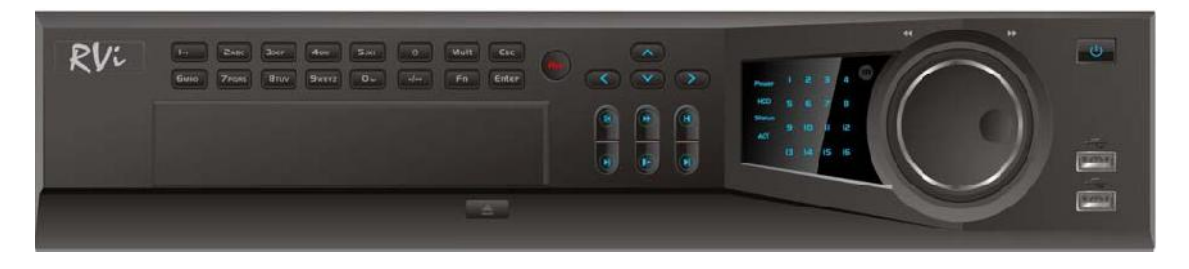

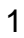

1

.

| 1 | U                                                                         |     |   |   |   | • |  |
|---|---------------------------------------------------------------------------|-----|---|---|---|---|--|
| 2 | Read<br>Red<br>Red<br>Red<br>Red<br>Red<br>Red<br>Red<br>Red<br>Red<br>Re | (   | / | ) |   |   |  |
| 3 | < ► <b>★</b>                                                              |     |   |   | • |   |  |
| 4 | 0-9                                                                       |     |   |   |   |   |  |
| 5 | [Second]                                                                  | USB |   |   |   |   |  |
| 6 | REC                                                                       |     |   |   |   |   |  |
| 7 | Fn                                                                        |     |   |   |   |   |  |
| 8 | ESC                                                                       |     |   |   |   |   |  |

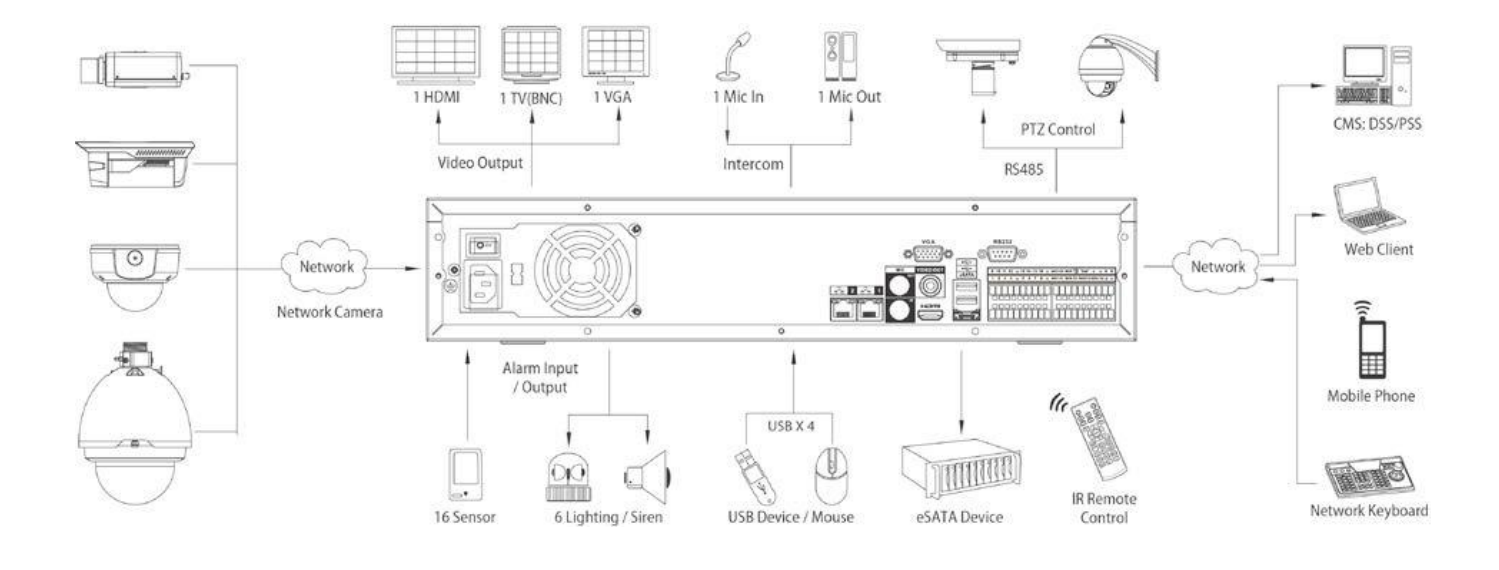

HDD

SATA

HDD

HDD

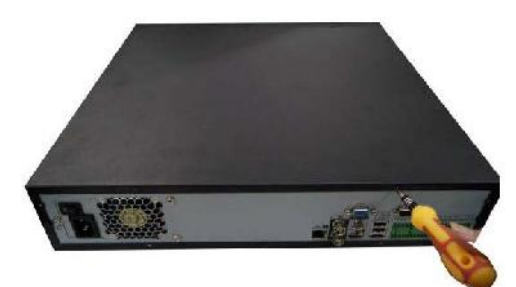

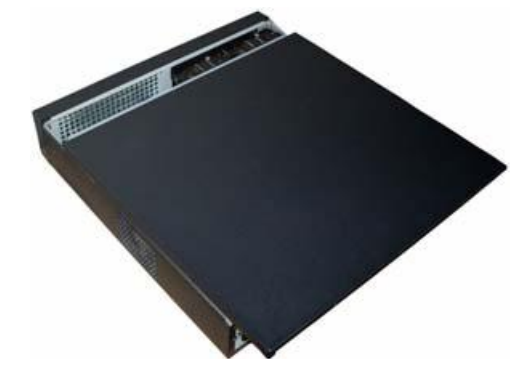

.

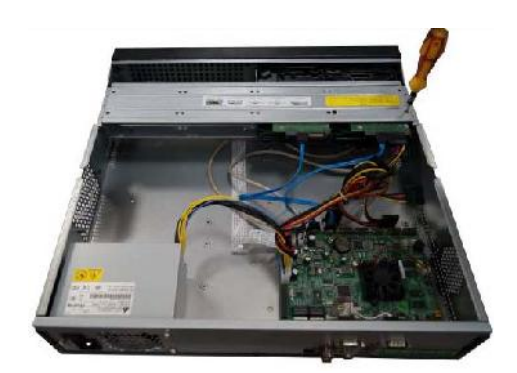

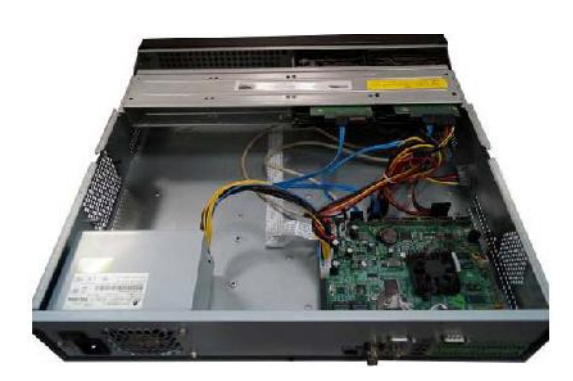

| HDD | , SAT                                                                              | Ā                                                                |   |
|-----|------------------------------------------------------------------------------------|------------------------------------------------------------------|---|
|     |                                                                                    |                                                                  |   |
|     | ,                                                                                  | « »                                                              |   |
|     | Быстрая<br>Быстрая настройка<br>Быстрая настройка:ОЕ<br>ВИДЕО、РАСПИСАНИ<br>✓ Старт | настройка<br>5ЩИЕ、ДИСПЛЕЙ、<br>Е、ЗАПИСЬ、СЕТЬ。<br>След. шаг Отмена |   |
|     | NVR?                                                                               | NVR                                                              | ? |
|     |                                                                                    |                                                                  |   |

#### Enter

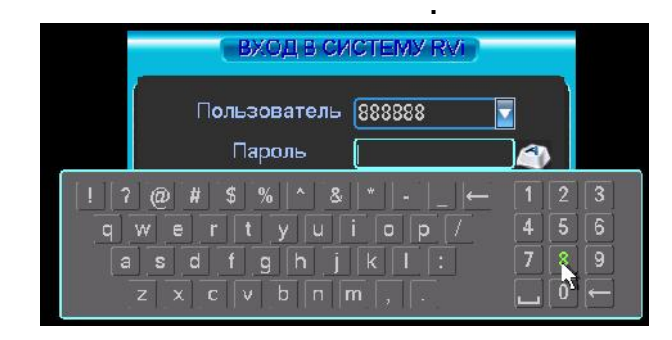

| • . aurini |
|------------|
|            |

)

dmin.

: 888888.

: default.

,

: admin. (

:

,

,

: 888888. ( : default (

) )

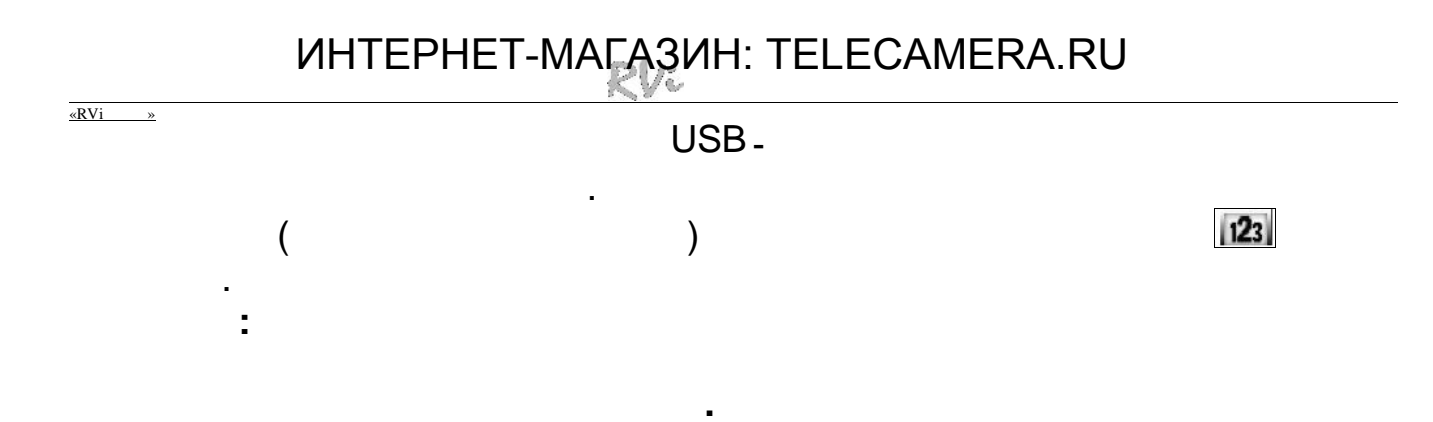

,

-

•

#### «RVi »

|     |             |         | WEB-                   |        |      |                |
|-----|-------------|---------|------------------------|--------|------|----------------|
| DVR | Web-        | ping ** | NVR<br>*.***.***.***(' | ۲ IP - | NVR) |                |
|     | TTL<br>IE . | - 255   | NVR                    |        |      |                |
|     | :           |         |                        |        | IP   | 192.168.1.108. |

Internet Explorer - http://192.168.1.108

,

#### « »

ActiveX

| одержание                                                  | Подключения                                                                                                    | Посграммы                                                 | Дополнительно                    |
|------------------------------------------------------------|----------------------------------------------------------------------------------------------------|-----------------------------------------------------------|----------------------------------|
| общие                                                      | Безспасность                                                                                                    | <онфі                                                     | 1денциельность                   |
| ыСерине н ну<br>Ородо<br>Интернэт                          | дон на ройки еколо<br>🧐 איז<br>Мэстнал 📖                                                                                                    | а апецииз без из<br>С С С С С С С С С С С С С С С С С С С | чин и и<br>О<br>Чюн.,            |
|                                                            | ингинет» у                                                                                                    | s ina 🛛 🖓 🖓                                               | ы                                |
| данны<br>В - ши́<br>Урозень безо<br>Псо<br>П.<br>- ,<br>"Т | н.<br>зн <del>ан а</del> нь вейнузны.<br>пасности для этсй э<br>бый<br>ајапецны залан на<br>'тобы ноне н∼ь их. н<br>для вожерата < рако<br>lu ул цианана /'. | онь<br>шолк ите се на<br>изнарзанному уј                  | ой'<br>оозис дегкните            |
| [                                                          | ь ур вень й-ним -                                                                                                    |                                                           | По уиш чанию<br>ик. для клаз к н |

| аденные узлы                                  | X                                                                                                    |
|-----------------------------------------------|----------------------------------------------------------------------------------------------------|
| У Вагузону чом<br>Заданње дла<br>использовањи | но добавлять веб-урлаги удалять ил нае.<br>зоны параметры безопасност и будут<br>га для ясти ех илоги.                                        |
| Д.Бавить в зону след:                         | สบนุ/ตัวระยา                                                                                                    |
| 192.168 1.128                                 | Добавить                                                                                                    |
| Ballana man                                   |                                                                                                    |
| Jep-yzyal.                                    |                                                                                                    |
|                                               |                                                                                                    |
|                                               |                                                                                                    |
|                                               |                                                                                                    |
|                                               |                                                                                                    |
| <b>-</b> 4                                    | 1.1                                                                                                    |
| _Длягасах узлав это                           | й заны пробунаст прознатка серевров (https://                                                                                                 |
| Длягасах холов это                            | й занан прабуются прозасью скриен роз () IIIs. (                                                                                              |
| Дин есех мелов это                            | ў занан прабуата, прозальа серевроа (М.с.ь. )<br>Баграпь                                                                                      |
| <mark>а</mark> дия асад малов это             | й а-ман прабуанск пираагиа сифианис () ((С.5. )<br>К                                                                                          |
| _дин есся узлив это                           | й заман пребуются проземате сереверов (М.L.5. )<br>Батрать                                                                                    |
| Динесех колив это                             | й алнан цабуетсь проземых скримера: (М.1.5-)<br>Загнан цабуетсь проземых скримера: (М.1.5-)<br>Загрань                                        |
| ADRI BLEA VERDE FIO                           | й илиан прабуются прозем, как сиримирая (М.С.». )<br>Багранье<br>Друдуй                                                                       |
| Для асах уалын этог                           | й занан грабуата прозальа серевроа (ИС.ь. і<br>Багрань<br>Друдий По риг теме <u>т.</u>                                                        |
| Дин асад услов это<br>Выбрять усс             | й занан царбуяна, тцалаалаа сариандаа (Hillas )<br>Баграна<br>Друдой По узо тионе <u>то</u><br>заянь 5660-азнасти по у-огнанно 4, та взая 20- |

| 3       |       |
|---------|-------|
|         |       |
| -       |       |
|         |       |
|         |       |
|         |       |
| · ·     |       |
| - , « » | - « » |
| -       | - «   |
| « »     | »     |
|         |       |
|         |       |
|         |       |
|         |       |

| «RVi »   |          |  |  |  |
|----------|----------|--|--|--|
|          |          |  |  |  |
|          |          |  |  |  |
|          |          |  |  |  |
|          |          |  |  |  |
|          |          |  |  |  |
|          |          |  |  |  |
| -        | - ,      |  |  |  |
|          |          |  |  |  |
|          |          |  |  |  |
|          |          |  |  |  |
| :        |          |  |  |  |
|          |          |  |  |  |
| -        | -        |  |  |  |
|          |          |  |  |  |
|          |          |  |  |  |
| (https:) | (https:) |  |  |  |
|          |          |  |  |  |
|          |          |  |  |  |
|          |          |  |  |  |
|          |          |  |  |  |
|          |          |  |  |  |
|          |          |  |  |  |
|          |          |  |  |  |
|          |          |  |  |  |

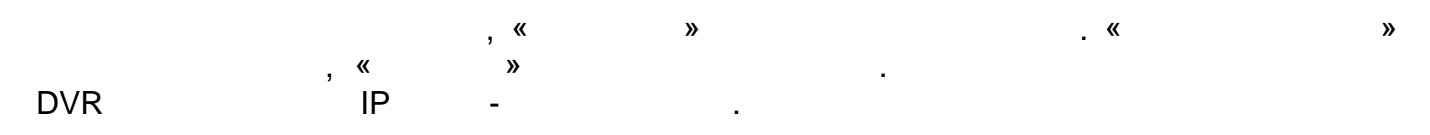

#### WEB

admin admin. « »

WEB

5

.

| RV: Service | поиск | ТРЕВОГА | конфиг | О СИСТЕМЕ | выход |
|-------------|-------|---------|--------|-----------|-------|
|             |       |         |        |           |       |

:

,

,

,

«RVi »

## 

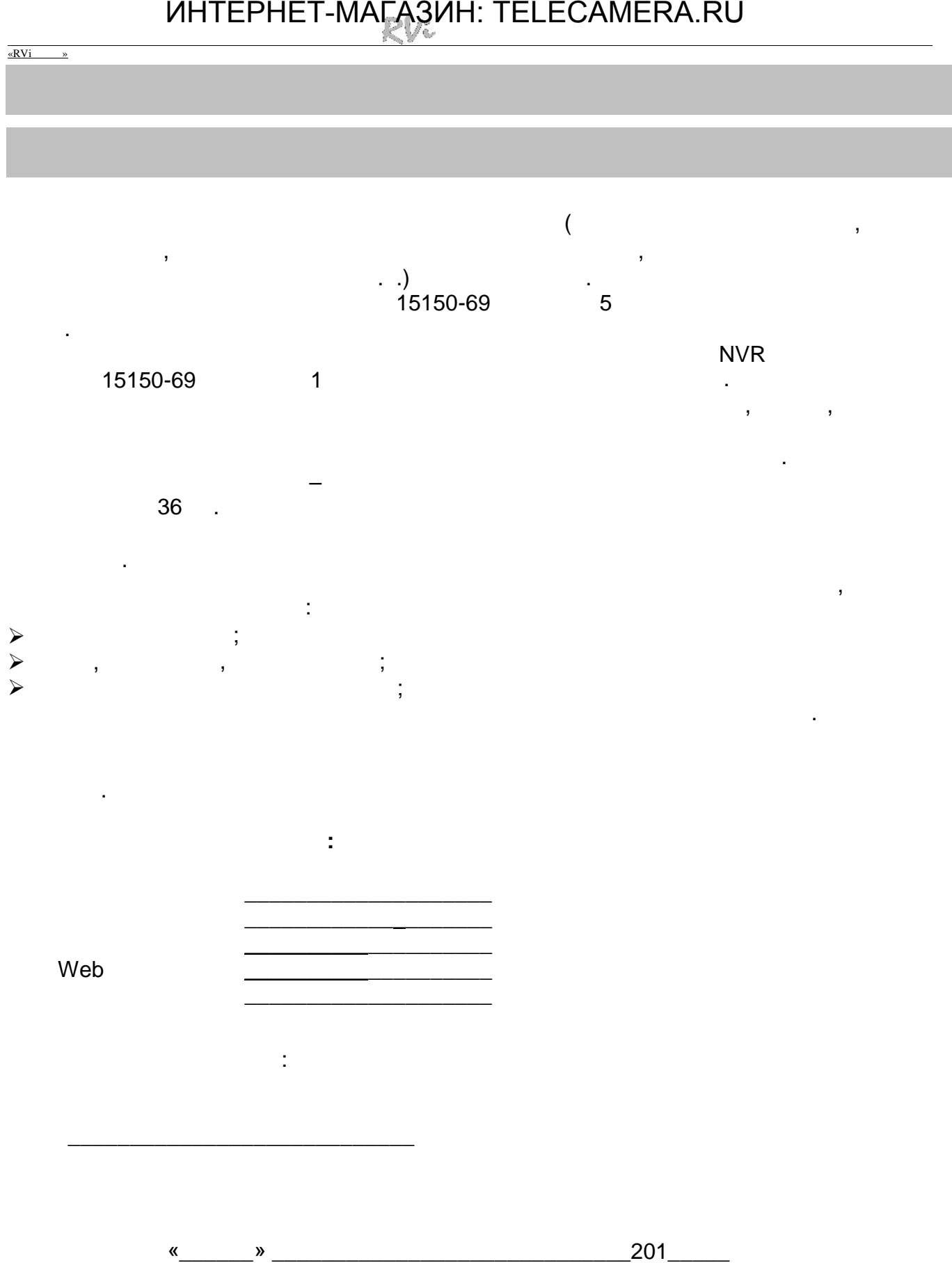